## 初期セキュリティ設定

### はじめに

事前に専用アプリ「StationDrive」をインストールしておいてください。 お使いの機器に応じて、インストール方法が異なります。

| スマートフォン<br>タブレット   | iOS 端末     | App Store で「StationDrive」を検索してインストールします。<br>※ iPad でお使いの場合でも、iPhone 用アプリを使用してください。<br>「iPhoneApp」タブをタップするとアプリが表示されます。 |  |
|--------------------|------------|----------------------------------------------------------------------------------------------------|--|
|                    | Android 端末 | Play ストア(または Play Store)「StationDrive」を検索して<br>インストールします。                                                             |  |
| パソコン (Windows/Mac) |            | アプリのインストールは不要です。                                                                                                    |  |

#### 1 本製品の電源を入れます。

#### 2 ご使用の機器の Wi-Fi 設定で、本製品の上面に記載されている SSID を選択します。

※ この時点ではパスワードの入力等はありません。後の手順でセキュリティを設定します。

3 StationDrive を起動します。

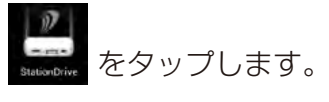

パソコン(Windows/Mac)でお使いの場合は、下記の URL にアクセスして画面右上のアイコンを押してください。

http://stationdrive (または http://192.168.222.254)

4 設定をタップします。

| A        | ndroid           | iOS | パソコン |
|----------|------------------|-----|------|
| <b>1</b> | StationDrive Set | 設定  | Ó    |

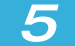

[基本設定]をタップします。

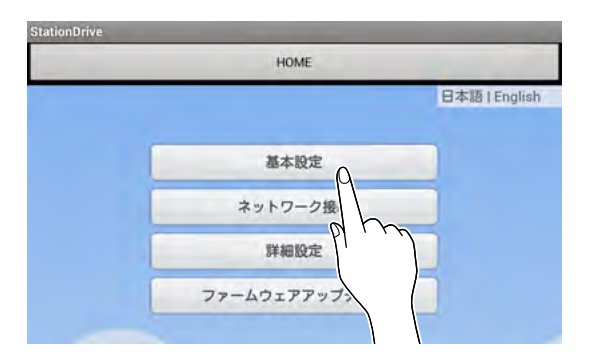

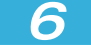

[セキュリティ]のメニューで使用する暗号化方式を選択します。

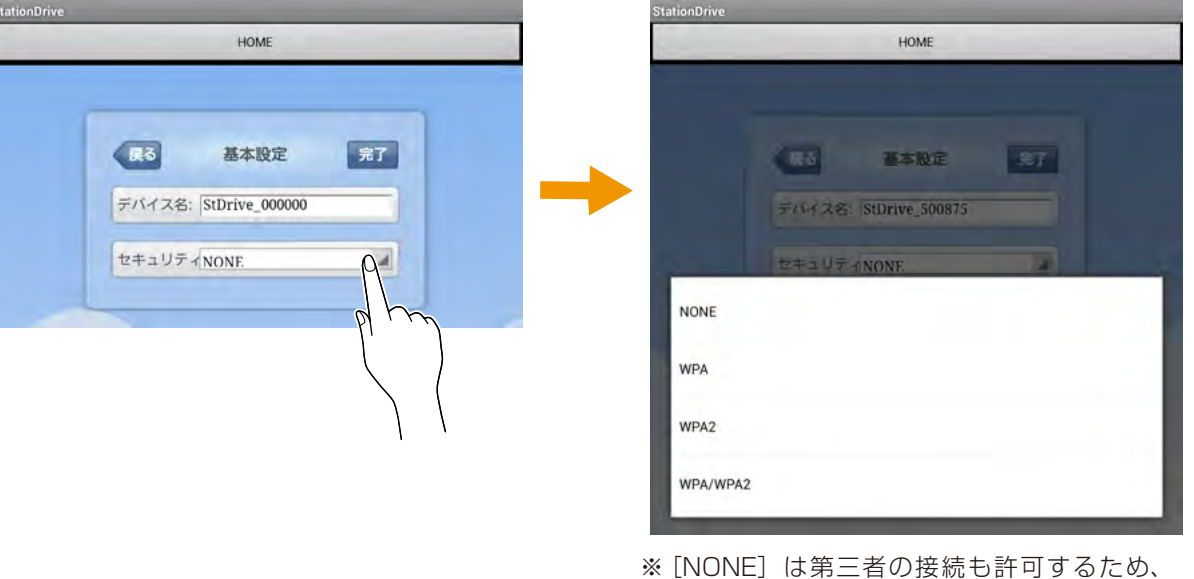

※ [NONE] は第三者の接続も許可するため、 本製品に保存しているデータを悪用されるお それがあります。[NONE] 以外の設定項目 を選択することを推奨します。

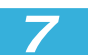

「パスワード」と「パスワードの確認」に8文字以上のパスワードを入力します。

パスワードはメモに残すなどして、大切に保 HOME ご注意 管してください。パスワードを忘れてしまっ た場合は、本体のリセットホールに先端の細 い棒状のものを押し込む(約5秒)ことで 展る 基本設定 完了 初期化できます。(保存されているデータは 残ります) デバイス名: StDrive\_000000 ..... セキュリティWPA2 . パスワード: パスワード 「の確認:

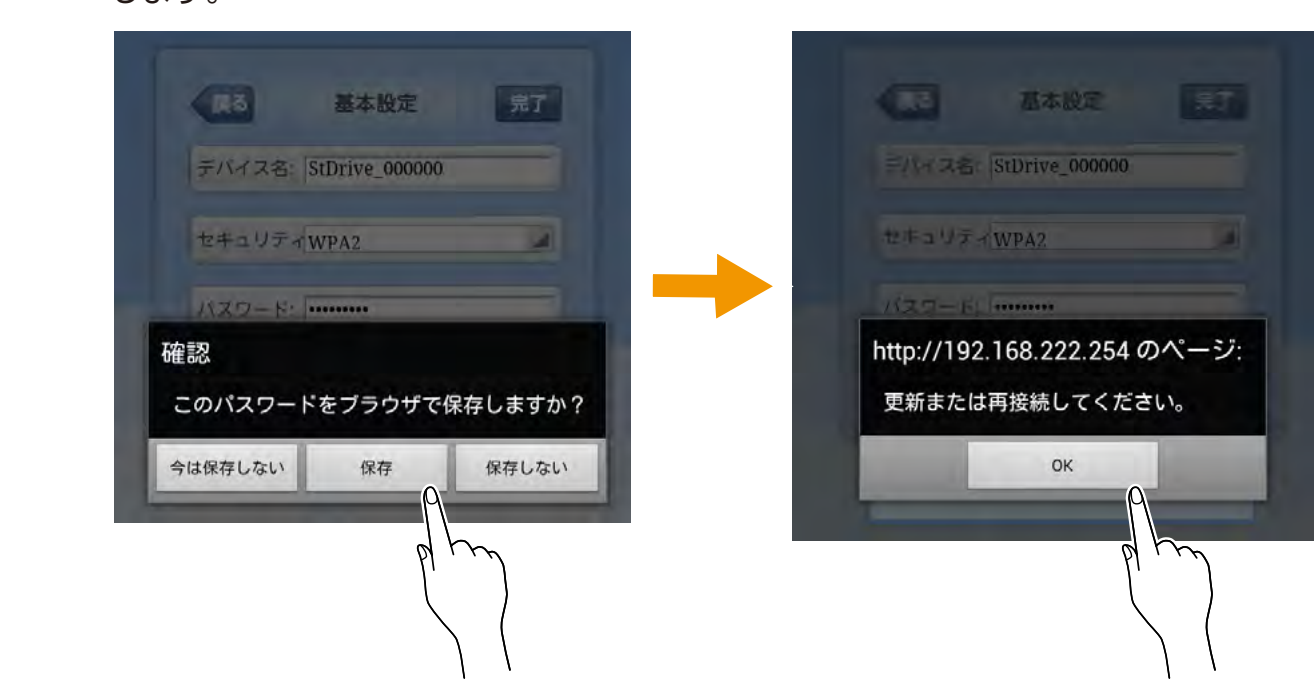

8 パスワードをブラウザーに保存する場合は [保存] をタップして [OK] をタップ します。

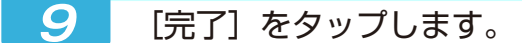

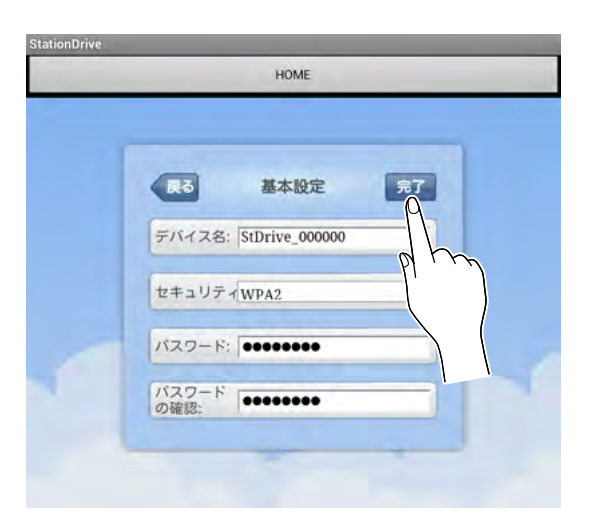

# 10 ご使用の機器の Wi-Fi 設定で、本製品の上面に記載されている SSID を再度選択します。

手順7で設定したパスワードの入力を求められます。パスワードの入力を求められない 場合は、一度 Wi-Fi 接続を解除してから行ってください。

以上で初期セキュリティ設定は完了です。